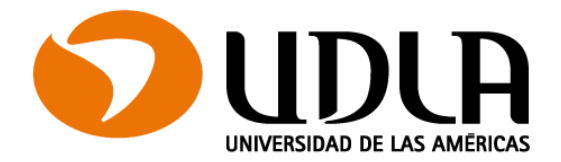

Sistema de Bibliotecas Universidad de Las Américas

# Confección de citas, referencias y bibliografía utilizando el gestor bibliográfico Zotero

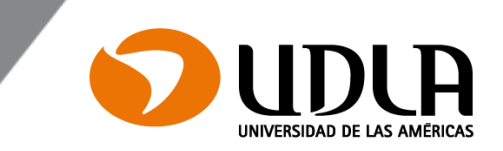

Es un gestor bibliográfico que permite:

- Incorporar contenido académico de distintos formatos.
- Crear, administrar, organizar, compartir una base de datos con las referencias bibliográficas del contenido en su biblioteca Zotero.
- Elaborar las citas y las referencias de su investigación en forma automatizada, bajo diferentes normas de citación.
- Está disponible libre y gratuito para cualquier usuario.

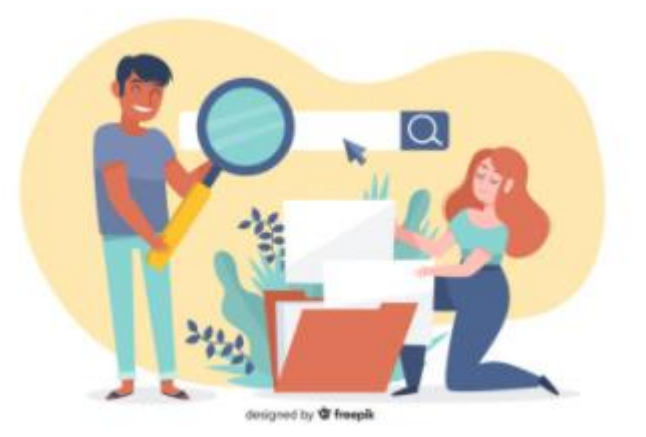

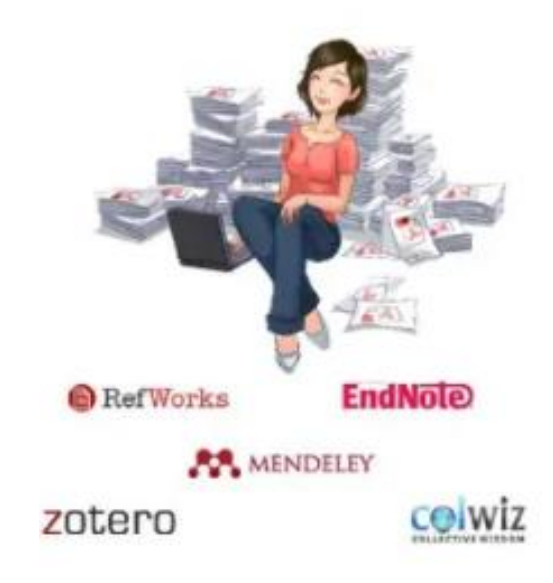

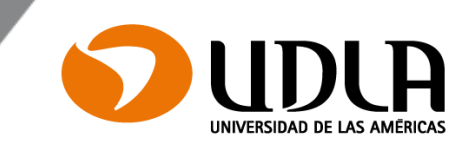

# Realiza tus citas y referencias automatizadas con Zotero: <u>https://www.zotero.org/</u>

zotero.org/download/ Log In · Register zotero Upgrade Storage Get Involved Home Groups People Documentation Forums Home > Downloads Zotero 5.0 for Windows **Zotero Connector** Your personal research assistant Save to Zotero from your browser Download Install Chrome Connector

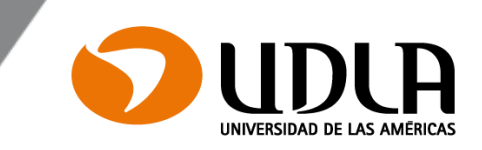

- Dentro de Zotero puedes crear colecciones para organizar tus referencias.
- Para crear una nueva colección, da click en el ícono New Collection en la columna izquierda.
- Aparecerá un cuadro que te pide un nombre para la nueva colección. Escoge un nombre y da click en OK. Tu colección aparecerá en la columna izquierda.

| Archivo ( <u>F</u> ) <u>E</u> ditar Ver Herramien <u>t</u> as Ayu | da ( <u>H</u> )                                              |                           |      |
|-------------------------------------------------------------------|--------------------------------------------------------------|---------------------------|------|
| 🔁 🚍 -                                                             | ◎ ▼ 🔏 🔜 ▼ 🖉 ▼ 🔍                                              | ▼ Todos los campos y etiq | ueta |
| 🗸 🧰 Mi biblioteca                                                 | Título                                                       | Creador                   | I    |
| 🔁 UDLA                                                            | > 📄 La generación de conocimiento en Trabajo Social: p       | Reyes                     | ۲    |
| Mis publicaciones                                                 | Metodología de la investigación                              | Hernández et al.          |      |
| 📥 Elementos duplicados                                            | > 📄 Política Social y Trabajo Social: Desarrollo histórico y | Sánchez                   | 0    |
| Elementos sin archivar                                            | > 📄 Trabajo Social con familias y conflicto familia-trabaj   | Segovia y Peláez          | 0    |
| 🕤 Papelera                                                        | > 📄 Voces, Trabajo Social y tiempos de lucha                 | Alicea y nueva            | 0    |

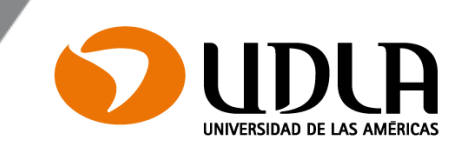

Existe más de una posibilidad de agregar contenido a la biblioteca de Zotero, por lo que muchas veces necesitamos ir variando las estrategias:

- 1) Introducción manual de referencias.
- 2) Importar mediante un navegador de internet (instalar plugin).
- 3) Añadir un elemento por un identificador (ISBN, DOI).
- 4) Descargar (exportar) las referencias de las distintas bases de datos (RIS).

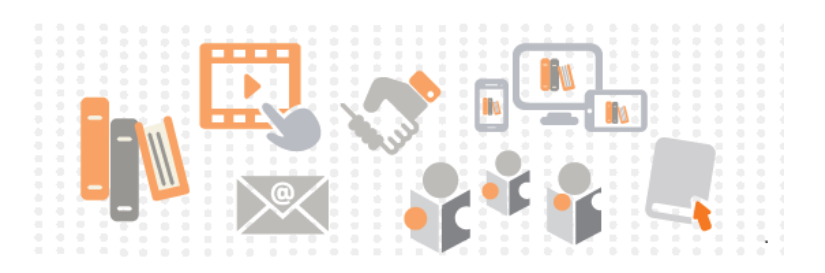

# 1- Introducción manual

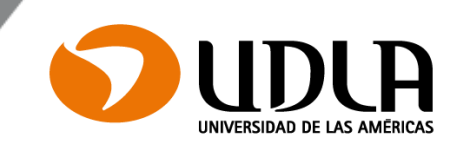

#### Zotero

| rch | ivo ( <u>F</u> ) | <u>E</u> ditar | Ver        | Herramient  | as   | Ayuda ( <u>H</u> ) |    |
|-----|------------------|----------------|------------|-------------|------|--------------------|----|
|     | Nuevo            | elemen         | to         |             |      |                    | >  |
|     | Nueva            | nota           |            |             |      |                    |    |
|     | Nueva            | colecció       | ó <b>n</b> |             |      |                    |    |
|     | <u>C</u> errar   |                |            |             | Ctr  | I+W                |    |
|     | Manag            | je Attacł      | nmen       | ts          |      |                    | >  |
|     | Import           | tar            |            |             | Ctrl | l+Shift+I          |    |
|     | Import           | tar desde      | e el po    | ortapapeles | Ctrl | + Shift+ Alt+      | I. |
|     | Export           | ar biblio      | teca       |             |      |                    |    |
|     | Salida           |                |            |             |      |                    |    |

Artículo de periódico Artículo de revista académica Documento Libro Sección de un libro Artículo de enciclopedia Artículo de periódico Artículo de revista Artículo de revista académica Artículo en conferencia Audiencia Carta Caso Correo electrónico Documento Emisión de radio Emisión de TV Entrada de blog Entrada de diccionario Entrevista Estatuto Grabación de sonido Grabación de vídeo Informe

- Para crear una citación manual en Zotero, da click en el ícono Nuevo elemento en archivo (lado superior izquierdo).
- Un menú desplegable aparecerá.
   Selecciona el tipo de elemento que desees citar, selecciona Journal Article
- En la columna derecha, encontrarás campos que son específicos para el tipo de elemento seleccionado. Completa los campos para el elemento.

# 2-Mediante el navegador de internet

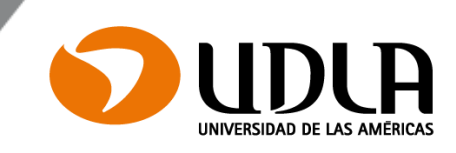

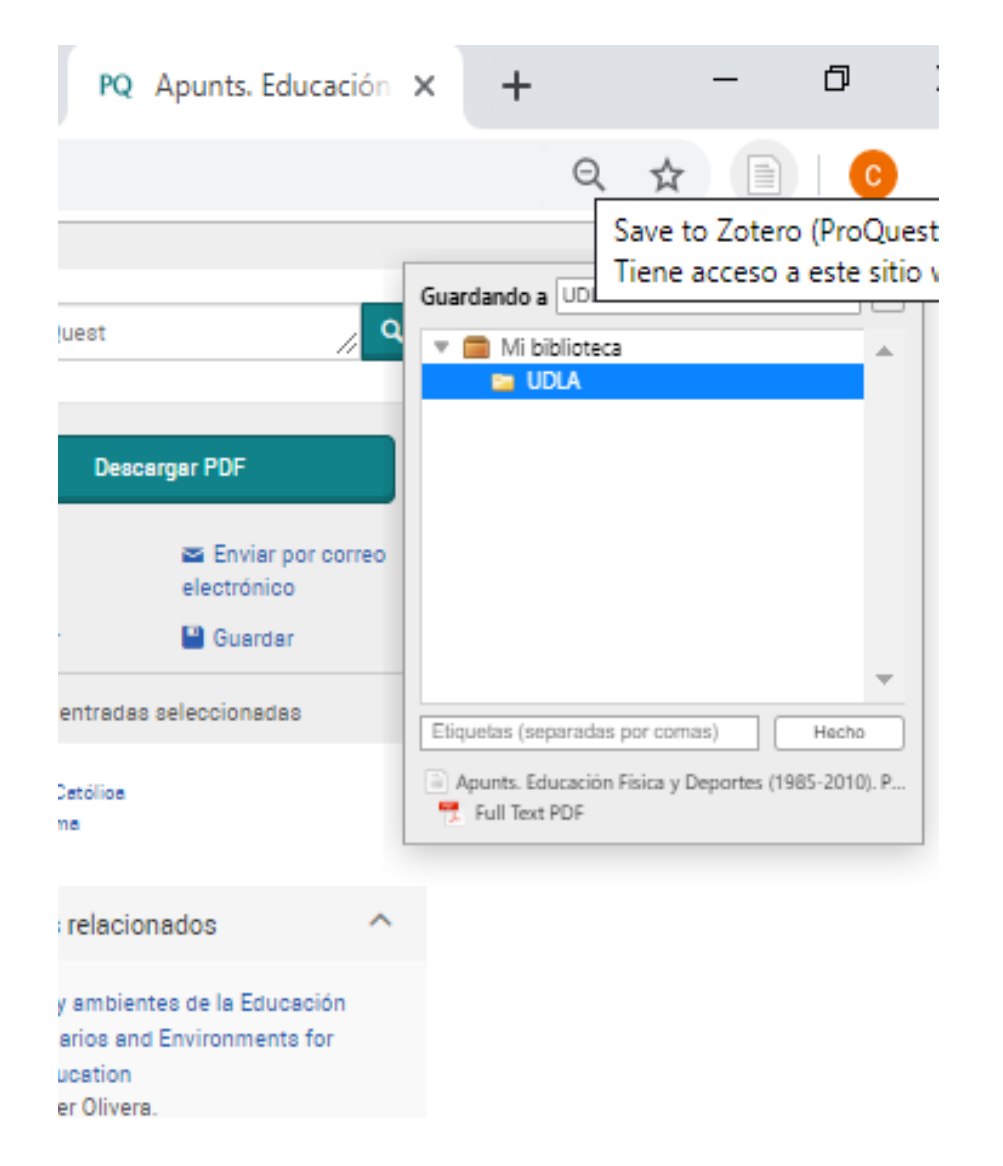

- Para añadir contenido desde el navegador verás un ícono Guardar para Zotero (Save to Zotero) en la barra de direcciones del navegador.
- Al hacer click en el ícono, Mi biblioteca, un mensaje aparecerá, guarda el registro (en texto completo de las bases de datos y recursos electrónicos de la biblioteca).
- Importa datos directamente de:
  - Páginas web.
  - Catálogos web.
  - Catálogos comerciales: Amazon, YouTube.
  - Google Scholar, Wikipedia.

# 2-Mediante el navegador de internet

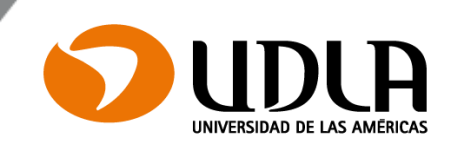

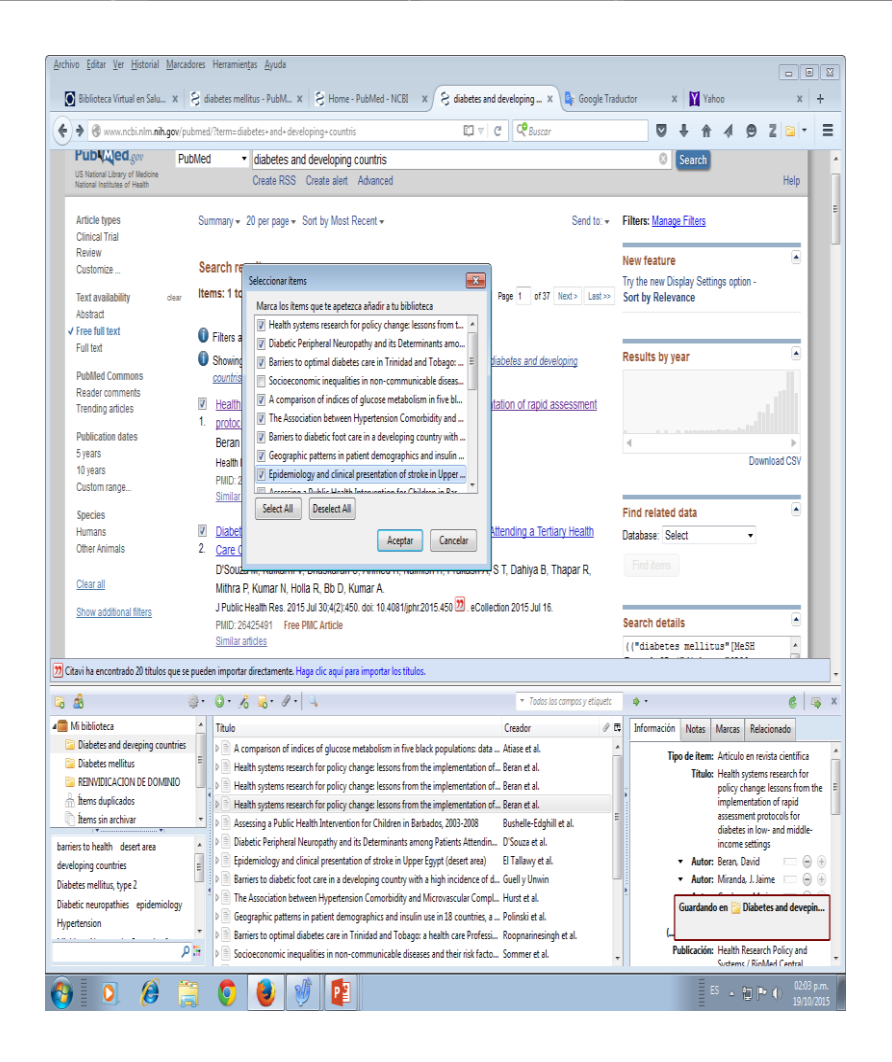

- Si estás en una página con una lista de resultados de una base de datos, verás un ícono de carpeta en la barra de direcciones del navegador.
- Selecciona los registros que deseas importar y da click en OK.

# 3-Añadir un elemento por un identificador

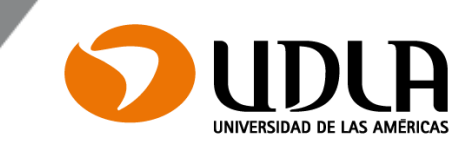

| icnivo (r) izoitar ver menamienijas a | 0 • 16 5 • 17 •                                                                        | ▼ Todos los campos         | y etiqueta | ¢ ۲           |            |           |                             |     |
|---------------------------------------|----------------------------------------------------------------------------------------|----------------------------|------------|---------------|------------|-----------|-----------------------------|-----|
| 📄 Mi biblioteca                       | Titulo                                                                                 | Creador                    | Ø 5        | Información   | Notas      | Etiquetas | Relacionado                 |     |
| Mis publicaciones                     | > Per Introduce los ISBNs, DOIs, PMIDs o arXiv IDs a añadir a tu biblioteca:           | o S Jiménez                |            |               |            |           |                             |     |
| 🔓 Elementos duplicados                | Por 9789562392778                                                                      | Fuguet                     |            | Tipo de e     | erento     | Libro     |                             |     |
| n Elementos sin archivar              | > Soc                                                                                  | ed Suenker y Braches-Chyre | k •        |               | Título     | Porfavor  | rebobinar                   |     |
| 🗊 Papelera                            | ightarrow Trabajo Social con familias y conflicto familia-trabajo/Social Work with Fam | illies Sánchez et al.      |            | •             | Editor     | Fuguet, A | lberto                      |     |
|                                       | > 📄 Voces, Trabajo Social y tiempos de lucha                                           | Alicea                     | 0          | F             | Resumen    |           |                             |     |
|                                       |                                                                                        |                            |            |               | Serie      | Punto de  | lectura                     |     |
|                                       |                                                                                        |                            |            | Número d      | e la serie | 162,4     |                             |     |
|                                       |                                                                                        |                            |            |               | Volumen    |           |                             |     |
|                                       |                                                                                        |                            |            | Número de vo  | lúmenes    |           |                             |     |
|                                       |                                                                                        |                            |            |               | Edición    |           |                             |     |
|                                       |                                                                                        |                            |            |               | Lugar      | Chile     |                             |     |
|                                       |                                                                                        |                            |            |               | Editorial  | Suma de l | etras                       |     |
|                                       |                                                                                        |                            |            |               | Fecha      | 2003      |                             |     |
|                                       |                                                                                        |                            |            | Número de     | páginas    | 494       |                             |     |
|                                       |                                                                                        |                            |            |               | Idioma     | spa       |                             |     |
|                                       |                                                                                        |                            |            |               | ISBN       | 978-956-2 | 39-277-8                    |     |
|                                       |                                                                                        |                            |            | Títu          | ulo corto  |           |                             |     |
|                                       |                                                                                        |                            |            |               | URL        |           |                             |     |
|                                       |                                                                                        |                            |            | ļ             | Accedido   |           |                             |     |
|                                       |                                                                                        |                            |            |               | Archivo    |           |                             |     |
|                                       |                                                                                        |                            |            | Posición er   | n archivo  |           |                             |     |
|                                       |                                                                                        |                            |            | Catálogo de b | iblioteca  | Gemeinsa  | mer Bibliotheksverbund ISBN |     |
|                                       |                                                                                        |                            |            | S             | ägnatura   |           |                             |     |
|                                       |                                                                                        |                            |            | [             | Derechos   |           |                             |     |
| nimal migration Asistencialismo       | A                                                                                      |                            |            | ļ             | dicional   | OCLC: 93  | 1518357                     |     |
| sistentialism Awards & honors         |                                                                                        |                            |            | Fecha de      | e adición  | 10-10-201 | 9 09:21:28                  |     |
|                                       |                                                                                        |                            |            | Mo            | odificado  | 10-10-201 | 9 09:21:28                  |     |
| mocracy                               |                                                                                        |                            |            |               |            |           |                             |     |
| stión del talento humano Abstract: T  | v                                                                                      |                            |            |               |            |           |                             |     |
|                                       | •                                                                                      |                            |            |               |            |           |                             |     |
|                                       |                                                                                        |                            |            |               |            |           |                             | 956 |

- Para añadir contenido, debes encontrar este ícono en la columna central.
- Puedes introducir un ISBN (libros electrónicos y físicos), DOI (Artículos de revistas físicas y electrónicas). Zotero buscará la información y la importará en tu biblioteca.

4-Descargar (exportar) las referencias de las distintas datos bases de

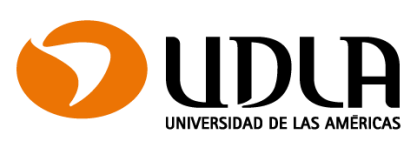

#### de búsqueda > Modificar búsqueda Búsquedas recientes Guardar búsqueda/alerta 🔻 Seleccionar 1-20 1 entrada seleccionada Borrar 99 Citar Enviar por correo electrónico 🔁 Imprimir Guardar Guardar en Mi cuenta Una Filosofía de la Educación del siglo XXI Palafox, Katya. Estudios Sobre Educación; Pamplona Tomo 33, (Sep 2017): 204-206. 2 Exportar/guardar ... Educación del siglo XXI. Madrid: Síntesis, 274 pp. En este siglo XXI que está... ... la Educación en el contexto español. La obra que tenemos entre manos, de Gonzalo... **RefWorks** ....Filosofía aplicada a la educación. Las tres páginas de presentación del libro... EasyBib RIS (funciona con EndNote, Citavi, etc.) Texto completo - PDF (51 KB) Resumen/detalles Texto completo RIS (funciona con EndNote, Citavi, etc.) 9 Presentación a la reedición del artículo "Revitalización de los estudios pedagógicos en Argentina" de Ricardo Nassif. Publicado en la Revista Archivos de Ciencias de la Educación, 3°época, n°2. julio-diciembre 1961 Levato, Rocío; Augusto Sánchez Ventimiglia. Archivos de Ciencias de la Educación; Ensenada Tomo 8, N.º 8, (2014). ...de Ciencias de la Educación , nº 8, 2014. ISSN 2346-8866 Universidad Nacional... tion\_0.saveasexportformatselection:changesaveasfileformat/ProEndRefMgr?t:ac=800568715005412DPQ/1

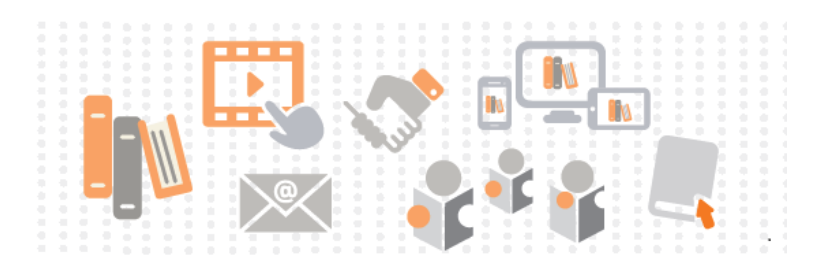

# 4-Descargar (exportar) las referencias de las distintas bases de datos

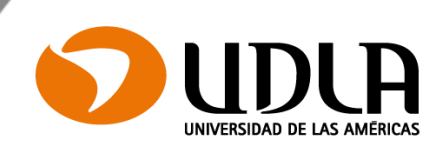

| Registro detallado                                              |                                                                                                    |
|-----------------------------------------------------------------|----------------------------------------------------------------------------------------------------|
| Texto completo en PDF                                           | Export Manager         Guardar         Enviar           Número de elementos que se guardan: 1         1                                                                                                    |
| formación relacionada                                           | Guardar citas en un archivo formateado para:                                                                                                    |
| Paginas más relevantes en<br>este libro electrónico<br>I Índice | Exponencial allecta en normala vers (es accin, ci ravi, casybib, ci anvate, Procite, Reference Manager, zoleto)     Software genérico de administración bibliográfica     Citas en formato XML     Citas en formato BibTeX     Citas en formato BibTeX |
| Buscar resultados<br>similares<br>usar la búsqueda SmartText.   | Class Critofination Mexico 1 Almacenar en RefWorks mediante Direct Export Web Direct Export to EndNote Direct Export a EasyBib Descargar CSV                                                                                                    |
|                                                                 | Guardar Cancelar                                                                                                    |

Quiso decir: education

.ebscohost.com.dti.sibucsc.cl/ehost/detail/detail?vid=3&sid=db97b307-f83f-4f27-a251-735687bf6307%40bdc-v-sessmar04&bdata=Jmxhbmc9ZXMmc2l0ZT1laG9zdC1saXZl#

| os y eti |                                               |                                                                                                    |  |  |  |  |  |  |
|----------|-----------------------------------------------|----------------------------------------------------------------------------------------------------|--|--|--|--|--|--|
| Ø E      | Fusionar 4 elementos                          |                                                                                                    |  |  |  |  |  |  |
|          | Elija la versión del eleme                    | ento a usar como elemento maestro:                                                                                                    |  |  |  |  |  |  |
|          | 3/3/2022 12:02:55                             | ^                                                                                                    |  |  |  |  |  |  |
|          | 23/3/2022 11:04:35                            |                                                                                                    |  |  |  |  |  |  |
|          | 23/3/2022 11:04:56                            |                                                                                                    |  |  |  |  |  |  |
|          | 23/3/2022 11:05:45                            | v                                                                                                    |  |  |  |  |  |  |
|          | Tipo<br>Titulo<br>Autor<br>Lugar<br>Editorial | Libro<br>Metodologa de la investigacin: administacin, Economa,<br>humanidades y ciencias sociales<br>Bernal (Sar A<br>Colombia, Bogot<br>Pearson Educacin. |  |  |  |  |  |  |
|          | Fecha                                         | 2010                                                                                                    |  |  |  |  |  |  |
|          | ldioma                                        | Spanish                                                                                                    |  |  |  |  |  |  |
|          | ISBN                                          | 978-958-699-128-5                                                                                                    |  |  |  |  |  |  |
|          | Título corto                                  | Metodologa de la investigacin                                                                                                    |  |  |  |  |  |  |
|          | URL                                           | https://abacoenred.com/wp-content/uploads/2019/02/El                                                                                                    |  |  |  |  |  |  |
|          | Catálogo de biblioteca                        | Open WorldCat                                                                                                    |  |  |  |  |  |  |
|          | Adicional                                     | OCLC: 931943296                                                                                                    |  |  |  |  |  |  |

- La mayoría de las bases de datos ofrecen la exportación, descarga o guardar las referencias bibliográficas.
- Puedes guardar archivo (descargar) y abrir con Zotero.

Borrar duplicados: click derecho en Mi biblioteca, mostrar duplicados, fusionar elementos.

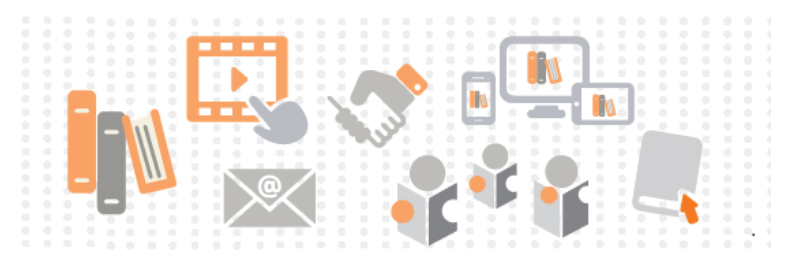

# Visualización después de agregar contenido a la biblioteca

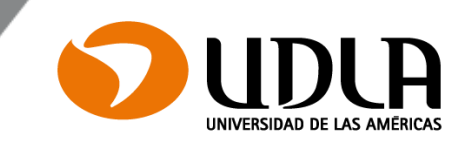

| Z Zotero                           |                                                         |                                          |         |               |             | — D                                                                                  | ×    |
|------------------------------------|---------------------------------------------------------|------------------------------------------|---------|---------------|-------------|--------------------------------------------------------------------------------------|------|
| Archivo (E) Editar Ver Herramienta | as Ayuda ( <u>H</u> )                                   |                                          |         |               |             |                                                                                      |      |
| 🔁 🚍 T                              | ◎ <b>-</b> 🔏 🔜 - Ø -   🔍                                | <ul> <li>Todos los campos y e</li> </ul> | tiqueta | -             |             |                                                                                      | ¢    |
| 🗸 🧰 Mi biblioteca                  | Título                                                  | Creador                                  | Ø 🖽     | Información   | Notas       | Etiquetas Relacionado                                                                |      |
| 🛅 UDLA                             | > Apunts. Educación Física y Deportes (1985-2           | 010). Pa i Povill                        |         |               |             |                                                                                      |      |
| Mis publicaciones                  | > 📄 La generación de conocimiento en Trabajo S          | Social: p Reyes                          | ٥       | Tipo de e     | elemento    | Artículo de revista académica                                                        |      |
| 📥 Elementos duplicados             | Metodología de la investigación                         | Hernández et al.                         |         |               | Título      | La generación de conocimiento en Trabajo Social: percepción de graduadas y gradua    | adas |
| Elementos sin archivar             | > Política Social y Trabajo Social: Desarrollo historia | stórico y Sánchez                        | ۲       |               |             | de dos programas de Magíster en Trabajo Social de Chile                              |      |
| 🕤 Papelera                         | > 📄 Trabajo Social con familias y conflicto famili      | a-trabaj Segovia y Peláez                | ٥       | •             | - Autor     | r Reyes, Yenny Edith Figueroa 🧰 😑                                                    | ) 🕀  |
|                                    | Voces, Trabajo Social y tiempos de lucha                | Alicea y nueva                           | ۲       | ()            | Resumen     | El presente artículo da cuenta de uno de los ámbitos abordado en la investigación qu | ae   |
|                                    |                                                         |                                          |         | Pu            | blicación   | Cuadernos de Trabajo Social; Madrid                                                  |      |
|                                    |                                                         |                                          |         |               | Volumen     | 1 31                                                                                 |      |
|                                    |                                                         |                                          |         |               | Ejemplar    | r 2                                                                                  |      |
|                                    |                                                         |                                          |         |               | Páginas     | s 407-416                                                                            |      |
|                                    |                                                         |                                          |         |               | Fecha       | 2018                                                                                 | у    |
|                                    |                                                         |                                          |         |               | Serie       | 2                                                                                    |      |
|                                    |                                                         |                                          |         | Título d      | le la serie | 2                                                                                    |      |
|                                    |                                                         |                                          |         | Texto d       | le la serie | 2                                                                                    |      |
|                                    |                                                         |                                          |         | Abrev. o      | de revista  | 1                                                                                    |      |
|                                    |                                                         |                                          |         |               | Idioma      | a English                                                                            |      |
|                                    |                                                         |                                          |         |               | DOI         | http://dx.doi.org.dti.sibucsc.cl/10.5209/CUTS.54477                                  |      |
|                                    |                                                         |                                          |         |               | ISSN        | I 02140314                                                                           |      |
|                                    |                                                         |                                          |         | Tít           | ulo corto   | La generación de conocimiento en Trabajo Social                                      |      |
|                                    |                                                         |                                          |         |               | URL         | . http://search.proquest.com/docview/2238663246/abstract/6CAF2E386EE742DFPQ/8        |      |
|                                    |                                                         |                                          |         | 1             | Accedido    | 09-10-2019 13:04:21                                                                  |      |
|                                    |                                                         |                                          |         |               | Archivo     | )                                                                                    |      |
|                                    |                                                         |                                          |         | Posición er   | n archivo   | )                                                                                    |      |
|                                    |                                                         |                                          |         | Catálogo de b | iblioteca   | 9 ProQuest                                                                           |      |
| Animal migration                   | ~                                                       |                                          |         | 9             | Signatura   | 1                                                                                    |      |
|                                    |                                                         |                                          |         | 1             | Derechos    | © 2018. This work is licensed under https://creativecommons.org/licenses/by/4.0/ (1  | the  |
| Aportaciones investigación         |                                                         |                                          |         |               |             | "License"). Notwithstanding the ProQuest Terms and conditions, you may use this      |      |
| Awards & honors                    |                                                         |                                          |         |               |             | content in accordance with the terms of the License.                                 |      |
| generación de conocimiento         | <b>v</b>                                                |                                          |         |               | Adicional   | l<br>                                                                                |      |
|                                    |                                                         |                                          |         | Fecha d       | e adición   | 09-10-2019 13:04:21                                                                  |      |
|                                    |                                                         |                                          |         | NA.           | odificado   | 0.00 10 2010 12:07:01                                                                |      |

# Creando bibliografías en Zotero

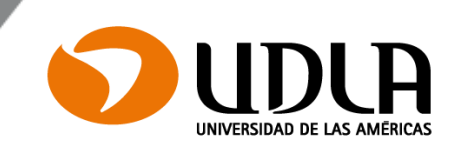

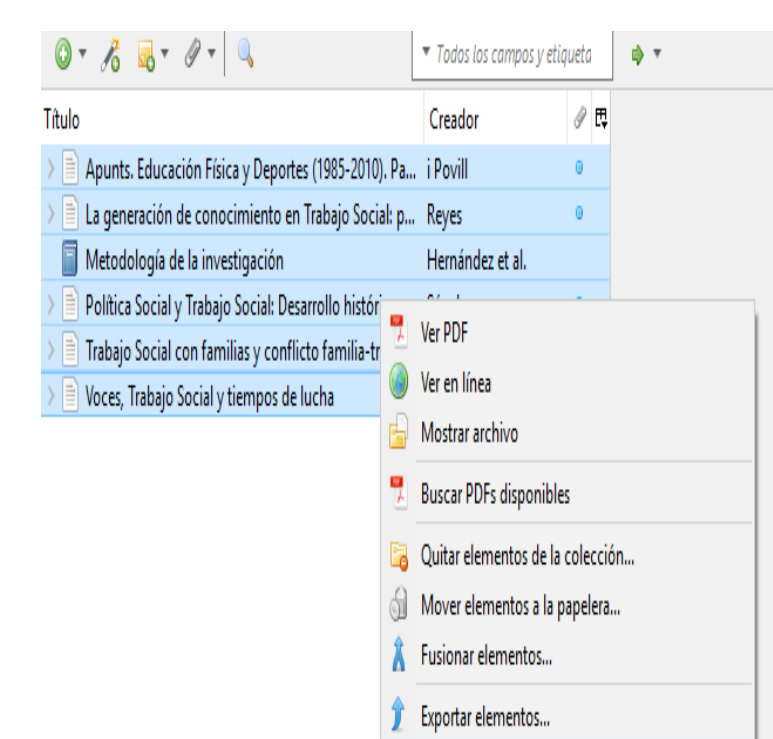

- ≟ Crear una bibliografía a partir de los elementos...
- 🔋 Generar un informe a partir de los elementos...

- Selecciona los elementos que deseas incluir en la bibliografía.
- Luego, da click con el botón derecho en los elementos seleccionados.
- Selecciona la opción Crear Bibliografía para los elementos seleccionados, un nuevo cuadro de diálogo aparecerá.
- Escoge el estilo de la citación que te gustaría usar.
- Selecciona el Formato (RTF o HTML) para guardar el documento.
- > Da click en OK.

## Creando bibliografías en Zotero

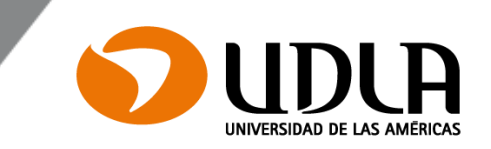

Alicea, L., & nueva, E. a sitio externo E. enlace se abrirá en una ventana. (2018). Voces, Trabajo Social y tiempos de lucha. *Voces desde el Trabajo Social; San Juan, 6*(1), 9-17. http://dx.doi.org.dti.sibucsc.cl/10.31919/voces.v6i1.132
Hernández, R., Fernández, C., & Baptista, P. (2014). *Metodología de la investigación* (6a. ed). México: McGraw-Hill Education.

i Povill, A. C. (2010). Apunts. Educación Física y Deportes (1985-2010). Pasado, presente

y futuro/Apunts. Educación Física y Deportes (1985-2010). Past, Present and

Future. Apunts. Educació Física i Esports, Catalan ed.; Barcelona, (100), 3-5.

Reyes, Y. E. F. (2018). La generación de conocimiento en Trabajo Social: Percepción de graduadas y graduadas de dos programas de Magíster en Trabajo Social de Chile. *Cuadernos de Trabajo Social; Madrid*, 31(2), 407-416.

http://dx.doi.org.dti.sibucsc.cl/10.5209/CUTS.54477

Sánchez, J. (2012). Política Social y Trabajo Social: Desarrollo histórico y debates actuales.

Cuadernos de Trahaio Social· Madrid 25(1) 262-264

Este es un ejemplo de una bibliografía de Zotero que fue creado utilizando el estilo APA 6 edición y como formato RTF (Word).

# Integración en Word

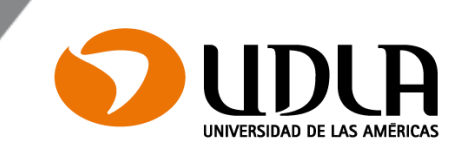

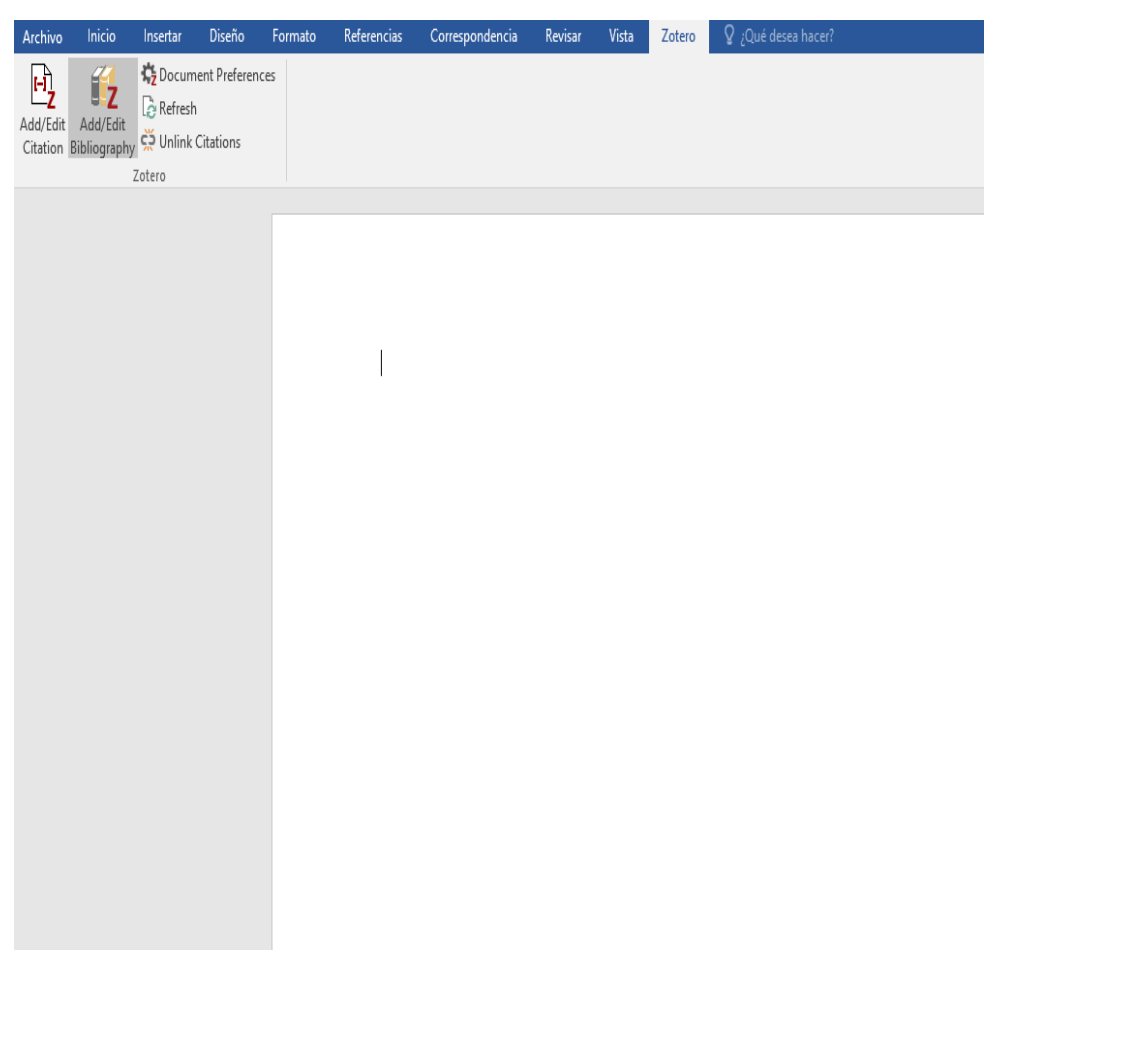

- Las opciones principales de Zotero se encuentran en esta página, permitiendo al usuario insertar citas y referencias directamente desde Word.
- En Word, haga click en complementos en la barra de herramientas. Esto mostrará el plugin de Zotero.
- Puedes ver las instrucciones de instalación en: <u>https://www.zotero.org/sup</u> <u>port/word\_processor\_integr</u> <u>ation</u>

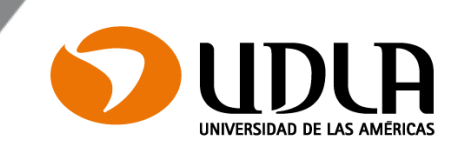

- Una característica fundamental de Zotero es su capacidad para dar formato de forma automática a las citas y bibliografías.
- De forma predeterminada Zotero viene con una selección de estilos populares (tales como APA, Harvard y Vancouver), pero se pueden encontrar otros estilos disponibles en el Repositorio de estilo en línea de Zotero en: <u>https://www.zotero.org/styles</u>
- Visita el Repositorio de estilo y da click en el enlace "[Instalar]" junto al estilo que deseas instalar.
- Se dispone de más de 6.000 estilos de citas.

# Utilizando el Plugin de Word de Zotero

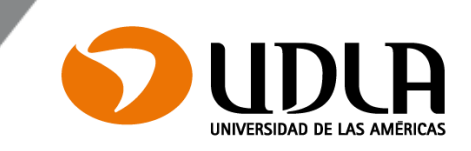

| B                    | 5.                 | Q                | Ŧ        |                             |         |             |                 |         | Docu  | umento1 - V | Vord                |        |
|----------------------|--------------------|------------------|----------|-----------------------------|---------|-------------|-----------------|---------|-------|-------------|---------------------|--------|
| Archivo              | Inicie             | )                | Insertar | Diseño                      | Formato | Referencias | Correspondencia | Revisar | Vista | Zotero      | ♀ ¿Qué desea hacer? | $\sim$ |
| Add/Edit<br>Citation | Add/E<br>Bibliogra | dit<br>aphy<br>Z | ☆ Docum  | ent Preference<br>Citations | S       |             |                 |         |       |             |                     |        |
|                      |                    |                  |          |                             |         | {Citatio    | on}             |         |       |             |                     |        |
|                      |                    |                  |          |                             |         | 2           |                 | _       | _     |             |                     |        |
|                      |                    |                  |          |                             |         |             |                 |         |       |             |                     |        |

- Da click en el ícono Add citación Zotero.
- Si esta es la primera citación que has añadido al documento, la ventana de preferencias de documento se abrirá.
- Escoge el formato bibliográfico que te gustaría utilizar de la lista y da click en Aceptar.

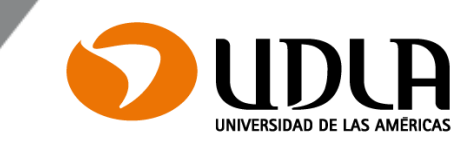

| Custom Toolbars | Aparecerá la nueva caja Z. Haga clic en la opción<br>Vista clásica. La ventana de Agregar / Editar cita se                                                                                                    |
|-----------------|----------------------------------------------------------------------------------------------------|
|                 | And the fact nation suggests that a solu abrirá.                                                                                                    |
|                 | "You cannot fight corruption just by fighting corruption," said Daniel Kaufmann, who<br>spearheaded the World Bank's efforts to improve the study of governance and the rule of<br>law, and who estimates that \$1 trillion of bribes are paid every year.                                                                                                    |
|                 | Evidence 17.                                                                                                    |
|                 | campaign, Keep Surces Sorted<br>drafting of Classic View d codes of conduct," he said, adding that "fundamental<br>and systemic governance reforms" were                                                                                                    |
|                 | Economists who specialize in governance resaltar la cita que desea como                                                                                                    |
|                 | imperative it is essential for promoting<br>referencia. Añadir la página # y<br>haga clic en Aceptar                                                                                                    |
|                 |                                                                                                    |
|                 | And the fact national corruption patterns persist error anone optionate in a foreign error                                                                                                    |
|                 | And the fact national corruption patterns persister in among orbitality in a foreign only sugge Add/Edit Citation                                                                                                    |
|                 | And the fact national corruption patterns persist even anone obtained to the fact national corruption patterns persist even anone obtained to the fact national corruption patterns persist even anone obtained to the fact national corruption patterns persist even anone obtained to the fact national corruption patterns persist even anone obtained to the fact national corruption of the fact national corruption of the fact national correct national corruption of the fact national correct national correct natio |
|                 | And the fact national corruption patterns persist even anone down and the fact national corruption patterns persist even anone down and the fact national corruption patterns persist even anone down and the fact national corruption patterns persist even anone down and the fact national corruption patterns persist even anone down and the fact national corruption patterns and developing c Trile<br>"You spearly a diabetes and developing c and the fact national corruption of Peer Support for Uga Baumann et al.<br>anone diabetes and developing c be a Demonstration of Peer Support for Uga Baumann et al.<br>be Betweel imaging - a key tool in optimized Gothardt et al.<br>be Depression and type 2 diabetes in develop Bensbaa et al.<br>be Global estimates of diabetes prevalence for Guariguata et al.<br>be Global estimates of diabetes prevalence for Guariguata et al.<br>be High Prevalence of Mathematic constraints of constraints of the prevalence for Guariguata et al.<br>be High Prevalence of Mathematic constraints of the prevalence for Guariguata et al.<br>be High Prevalence of Mathematic constraints of the prevalence for Guariguata et al.<br>be High Prevalence of Mathematic constraints of the prevalence for anone for the prevalence for anone for the prevalence for anone for the prevalence for anone for the prevalence for anone for the prevalence for anone for the prevalence for anone for the prevalence for anone for the prevalence for anone for the prevalence for anone for the prevalence for the prevalence for t                           |
|                 | And the fact national corruption patterns persist<br>sugge<br>funda<br>"You<br>spearl<br>law, a<br>Evide<br>campa<br>draftin<br>and sy<br>Frefic<br>Suffic<br>Econd                                                                                                    |

crack down on corruption have received real economic benefits in return. And <u>southeast</u> Asia's laggards have driven investors away because of their poor reputation. "La protección social para los trabajadores sigue evidenciando altos niveles de exclusión y desprotección" (Jiménez, 2010, p. 4).

"La aparición del trabajo social como profesión está íntimamente ligada con la historia de los «Grupos de mujeres" (Sánchez, Segovia, & Peláez, 2013, p. 5).

El apoyo amortigua los elevados niveles de conflicto familia-trabajo— se ha corroborado en tres ocasiones, en todas ellas explica la reducción de la percepción de autoeficacia personal. En los varones, como era de esperar, cuando el conflicto se debe a la interferencia de la familia en el trabajo y a la falta de tiempo, el apoyo familiar reduce su percepción de autoeficacia persona(Alicea, 2018, p. 4).

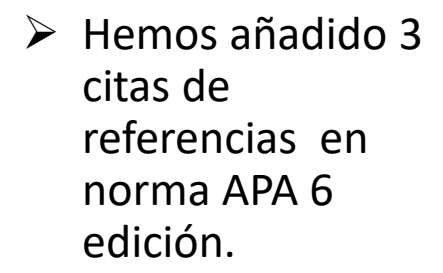

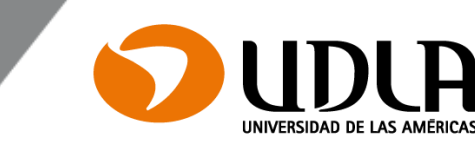

## Generar una bibliografía

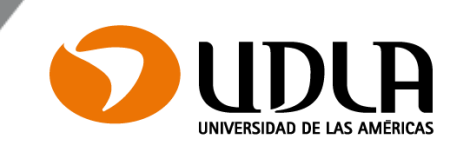

| rchivo       | Inicio                      | Insertar                      | Diseño                          | Formato                 | Referencias | Correspondencia | Revisar | Vista | Zotero | ${f Q}$ ¿Qué desea hacer? | I |
|--------------|-----------------------------|-------------------------------|---------------------------------|-------------------------|-------------|-----------------|---------|-------|--------|---------------------------|---|
| H<br>Id/Edit | Add/Edit<br>Bibliography    | Ć Docum                       | nent Preferen<br>1<br>Citations | ices                    |             |                 |         |       |        |                           |   |
|              | Add/Edit E                  | Bibliography                  | 1                               |                         |             |                 |         |       |        |                           |   |
|              | lnsert a nei<br>bibliograpi | w bibliograp<br>hy, at the cu | hy, or edit th<br>rrent cursor  | ne existing<br>position |             |                 |         |       |        |                           |   |
|              | A Zotero<br>Más in          | o<br>formación                |                                 |                         |             |                 |         |       |        |                           |   |

"La protección social para los trabajadores sigue evidenciando altos niveles de exclusión y desprotección" (Jiménez, 2010, p. 4).

"La aparición del trabajo social como profesión está íntimamente ligada con la historia de los «Grupos de mujeres" (Sánchez, Segovia, & Peláez, 2013, p. 5).

El apoyo amortigua los elevados niveles de conflicto familia-trabajo— se ha corroborado en tres ocasiones, en todas ellas explica la reducción de la percepción de autoeficacia personal. En los varones, como era de esperar, cuando el conflicto se debe a la interferencia de la familia en el trabajo y a la falta de tiempo, el apoyo familiar reduce su percepción de autoeficacia persona(Alicea, 2018, p. 4).

- Para generar una bibliografía de todos los elementos que se han citado, da click en el botón "Zotero Insert Bibliography"
   () en la barra de herramientas Zotero en Word.
- Los botones editar citación y editar bibliografía () permiten editar citaciones y bibliografías que has insertado en los documentos.

# Generar una bibliografía

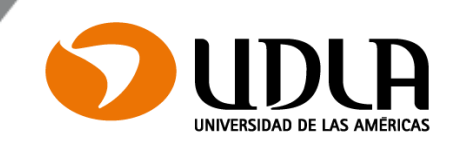

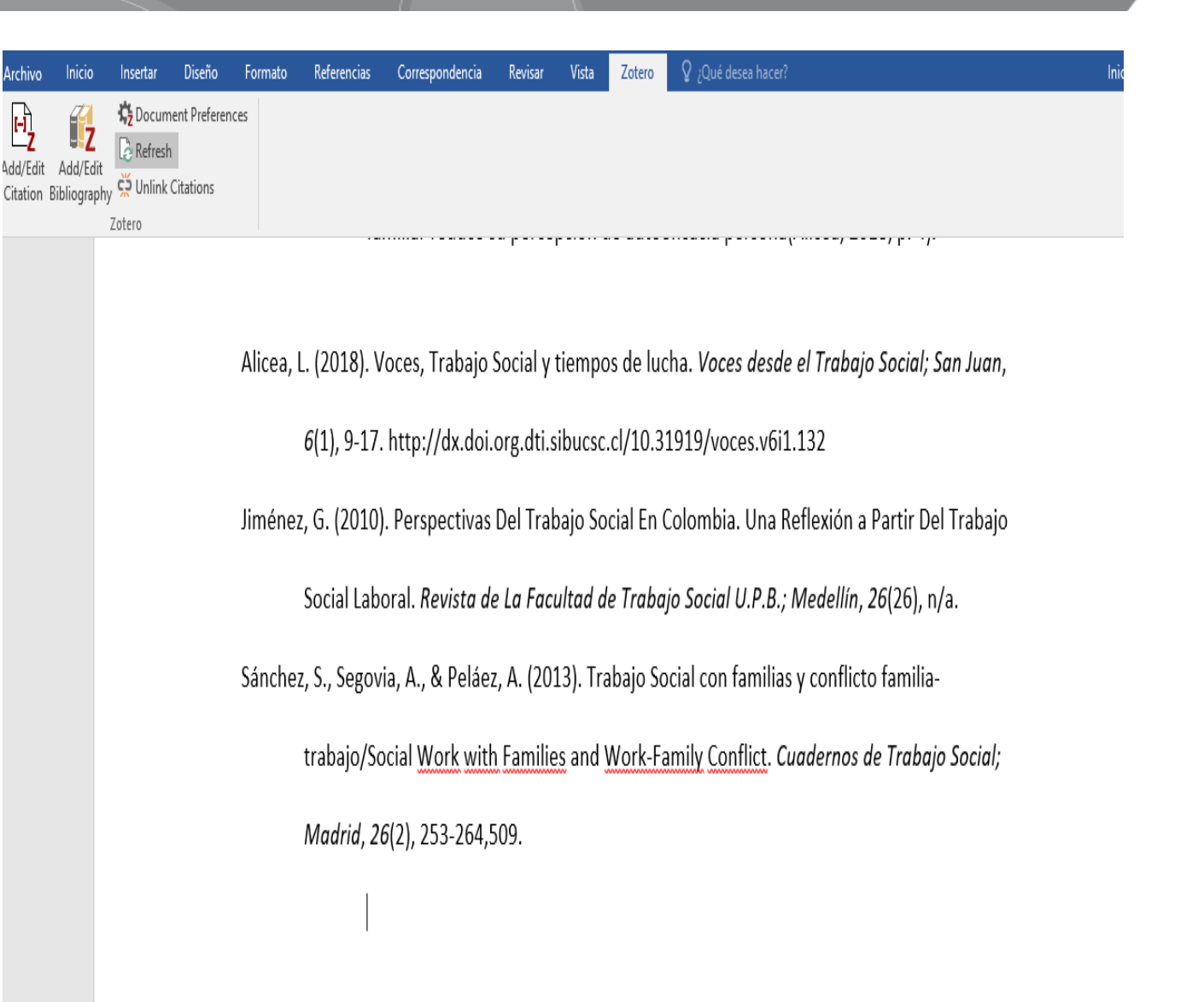

- Da click en Add bibliography.
- Se insertarán todas las referencias de los documentos que hemos citado.

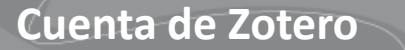

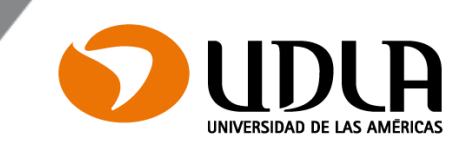

- En <u>www.zotero.org</u> puedes crear una cuenta en Zotero para sincronizar tu biblioteca.
- La sincronización de datos transfiere elementos de tu biblioteca, a la nube (página de Zotero) y te permite trabajar con tus datos desde cualquier computador con la extensión Zotero.
- También te permite ver tu biblioteca en línea en <u>www.zotero.org</u>

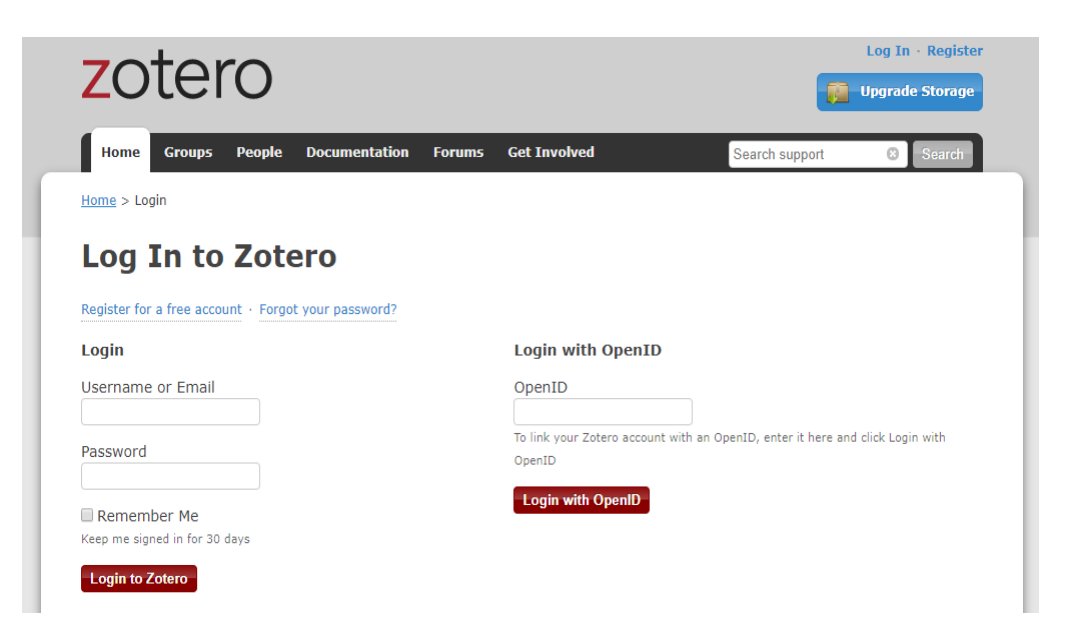

## Cuenta de Zotero

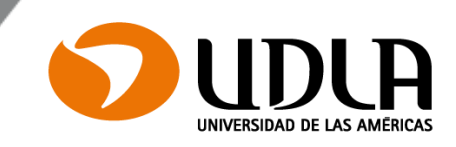

| ueta |                   |                                                                                                    | ¢                                                                                                    |
|------|-------------------|----------------------------------------------------------------------------------------------------|----------------------------------------------------------------------------------------------------|
| Ø 🖽  | Información Nota: | Etiquetas                                                                                                    | Sincronizar con zotero.org                                                                                                    |
|      |                   |                                                                                                    | Última sincronización: Aún sin sincronizar                                                                                                    |
|      | Tipo de element   | o Artículo de                                                                                                    | revista académica                                                                                                    |
| ۲    | Títu              | o Trabajo Soci                                                                                                    | ial con familias y conflicto familia-                                                                                                    |
| 0    |                   | trabajo/Soci<br>Conflict                                                                                                    | al Work with Families and Work-Family                                                                                                    |
|      | ✓ Auto            | or Sánchez, Sa                                                                                                    | grario 📼 😑 🕀                                                                                                    |
|      |                   | or Segovia, An                                                                                                    | nparo 📼 😑 🕀                                                                                                    |
|      | ✓ Auto            | or Peláez, Anto                                                                                                    | onio 🗆 😑 🕀                                                                                                    |
|      | Publicació        | of family su<br>conflict in S<br>has been se<br>examine diff<br>show that fa<br>two subscal<br>Regarding th<br>gender diffe<br>support redu-<br>self-efficacy<br>was due to s<br>effects. If th<br>could be four<br>results confli-<br>conflict that<br>increasingly<br>families. It is<br>as a result of<br>[PUBLICATION<br>n Cuadernos of | pport on burnout in the work-family<br>panish middle-class families. The analysis<br>parated by gender in order to better<br>ferences. Direct relationships in the data<br>amily support is negatively related to the<br>es of burnout, especially in women.<br>the buffer effect on work-family conflict,<br>erences were found: in men, as expected,<br>uced the perception of lack of<br>the output is negative. These<br>is conflict was due to time, a reverse effect<br>and and support was negative. These<br>irm the importance of addressing a<br>t is emerging as a major stressor and<br>prevalent in the field of social services to<br>a stressor that has increased its presence<br>f the current economic crisis.<br>ON ABSTRACT]<br>de Trabaio Social: Madrid |
|      | Publicacio        | n Cuadernos (                                                                                                    | de Trabajo Social; Madrid                                                                                                    |
|      | Volume            | n 20                                                                                                    |                                                                                                    |
|      | Ejempl            | ar 2                                                                                                    |                                                                                                    |
|      | Pagina            | as 203-204,509                                                                                                    |                                                                                                    |
|      | Fech              | a 2013                                                                                                    | У                                                                                                    |
|      | Ser               | e                                                                                                    | ×                                                                                                    |

10-10-2019

(1)

- Con la sincronización de datos transfiere los documentos de tu biblioteca a la nube y desde la nube a cualquier computador (a la inversa).
- De esta manera puedes tener un respaldo de todo tu contenido.

### Tips para tener en cuenta

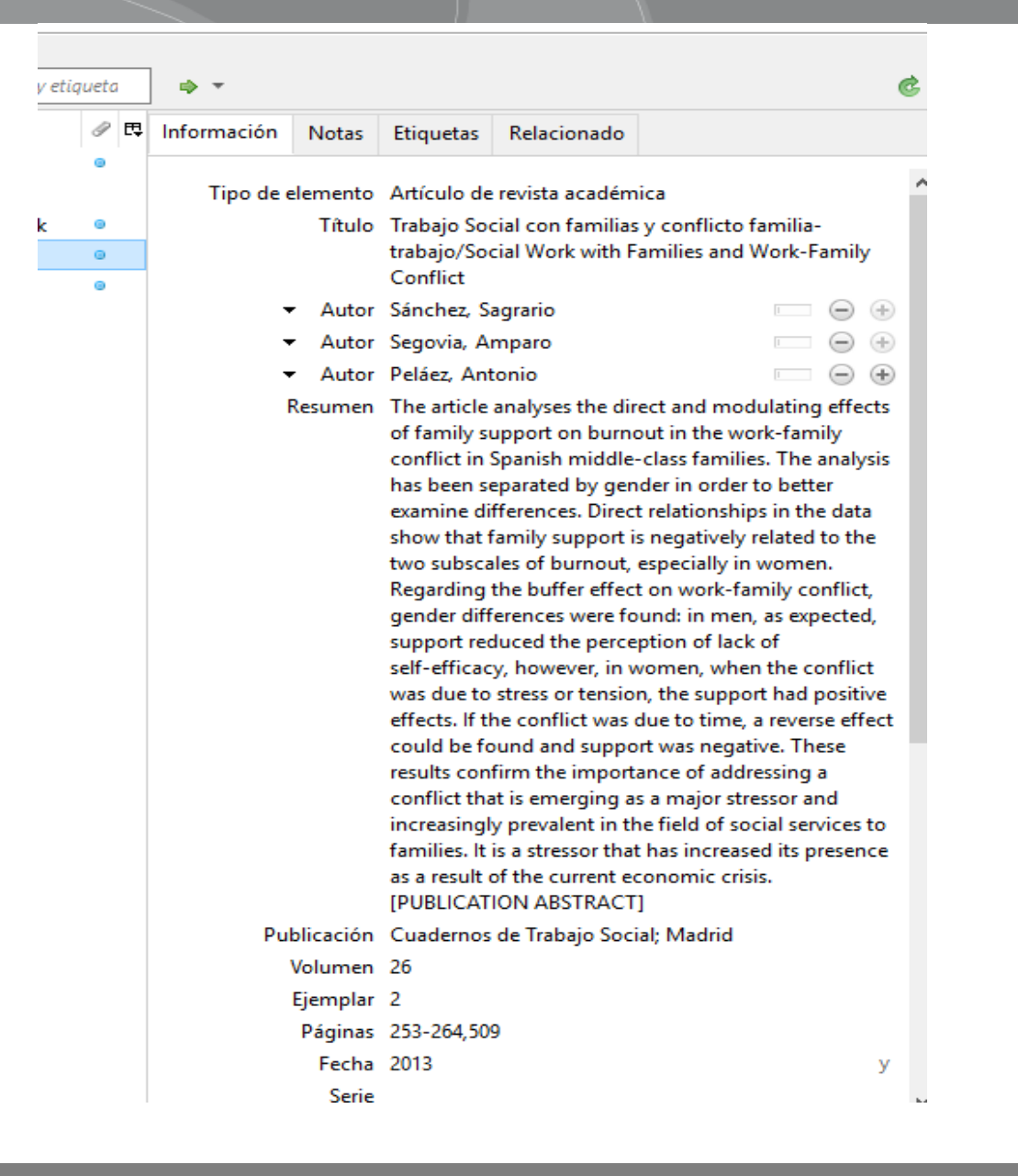

- UNIVERSIDAD DE LAS AMÉRICAS
- Siempre corrobora la información de los metadatos para crear las referencias con los documentos que estás trabajando.
- Todos los campos son editables, si ves que algún dato no coincide, lo puedes modificar.
- En algunos casos hay que cambiar el tipo de letra en los títulos, de mayúsculas a minúsculas o algún campo mal ingresado.

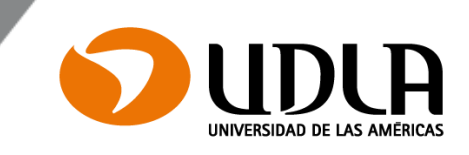

| mpos y eti | iqueta |             |            |                        |                  |      |  |  |  |
|------------|--------|-------------|------------|------------------------|------------------|------|--|--|--|
|            | Ø 🖪    | Información | Notas      | Etiquetas              | Relacionado      |      |  |  |  |
|            | 0      | Tino do c   | lomonto    | Artículo de            | rovista acadómi  | ies. |  |  |  |
| byrek      |        | npodee      | Titulo     | Artículo de            | e enciclopedia   | ica  |  |  |  |
| LIIYICK    |        |             | maio       | Artículo d             | e periódico      |      |  |  |  |
|            | ۲      |             | Autor      | Artículo d             | e revista        |      |  |  |  |
|            |        | 1           | Resumen    | Artículo d             | e revista académ | nica |  |  |  |
|            |        |             |            | Artículo e             | n conferencia    |      |  |  |  |
|            |        |             |            | Audiencia              |                  |      |  |  |  |
|            |        |             |            | Carta                  |                  |      |  |  |  |
|            |        |             |            | Caso                   |                  |      |  |  |  |
|            |        | Pu          | blicación  | Correo electrónico     |                  |      |  |  |  |
|            |        |             |            | Documento              |                  |      |  |  |  |
|            |        |             | Volumen    | Emisión de radio       |                  |      |  |  |  |
|            |        |             | Ejemplar   | Emisión d              | e TV             |      |  |  |  |
|            |        |             | Páginas    | Entrada de             | e blog           |      |  |  |  |
|            |        |             | Fecha      | Entrada de diccionario |                  |      |  |  |  |
|            |        |             | Serie      | Entrevista             |                  |      |  |  |  |
|            |        | Título d    | e la serie | Estatuto               |                  |      |  |  |  |
|            |        | lexto d     | e la serie | Grabación              | de sonido        |      |  |  |  |
|            |        | Abrev. o    | ie revista | Grabación              | de vídeo         |      |  |  |  |
|            |        |             | Idioma     | Informe                | Informe          |      |  |  |  |

- Todos los campos son editables, incluso el tipo de documento.
- Puedes cambiar la página web, el capítulo de un libro o el documento que necesitas.

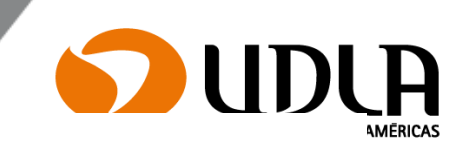

"La protección social para los trabajadores sigue evidenciando altos niveles de exclusión y desprotección" (Castillo Badilla, 2010, p. 4)

🖺 (Ctrl) 🗖

En algunos casos al realizar las citas se crean con ambos apellidos. Para solucionar este problema, que es el más habitual, elimina el segundo apellido y deja solo el primer apellido en la información de los metadatos.

| Información | Notas    | Etiquetas                                                                                                    | Relacionado |  |  |  |  |
|-------------|----------|----------------------------------------------------------------------------------------------------|-------------|--|--|--|--|
| Tipo de el  | lemento  | Artículo de revista académica                                                                                                    |             |  |  |  |  |
|             | Título   | Perspectivas Del Trabajo Social En Colombia. Una<br>Reflexión a Partir Del Trabajo Social Laboral                                                                                                    |             |  |  |  |  |
| •           | Autor    | Castillo , Carlos 📼 😑 🤅                                                                                                    |             |  |  |  |  |
| R           | esumen   | The main purpose of this current article is to retake<br>some ideas related to the origins of social work labor<br>in Colombia, in such a way that allows us to finally<br>propose a few intervention ways in this field where<br>the employment rate is always changing creating<br>new challenges. [PUBLICATION ABSTRACT] |             |  |  |  |  |
| Pub         | licación | Revista de la Facultad de Trabajo Social U.P.B.;<br>Medellín                                                                                                    |             |  |  |  |  |

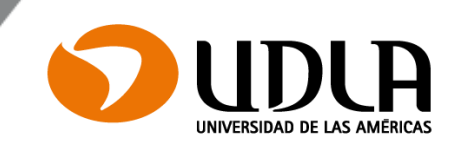

- En la página de soporte del sitio web de Zotero puedes encontrar documentación sobre las funciones adicionales de Zotero, así como preguntas frecuentes y una serie de tutoriales: <u>https://www.zotero.org/support/</u>
- Puedes seleccionar el idioma en que prefieras leer.